# 在交换机上配置远程网络监控(RMON)事件控制设置

# 目标

远程网络监控(RMON)由互联网工程任务组(IETF)开发,用于支持局域网(LAN)的监控和协议 分析。 它是一种标准监控规范,使不同的网络监控器和控制台系统能够彼此交换网络监控数 据。RMON使网络管理员能够在网络监控探测和控制台中进行选择,这些探测和控制台的功能 可满足他们的特定网络需求。RMON明确定义任何网络监控系统应能提供的信息。统计信息、 事件、历史记录、警报、主机、主机前N个、矩阵、过滤器、捕获和令牌环是RMON中的十个 组。

RMON使设备中的简单网络管理协议(SNMP)代理能够主动监控给定时间段内的流量统计信息 并将陷阱发送到SNMP管理器。本地SNMP代理将实际实时计数器与预定义的阈值进行比较并 生成警报,而无需通过中央SNMP管理平台轮询。这是主动管理的有效机制,前提是您已设置 了与网络基线相关的正确阈值。

注意:要了解如何在交换机上配置SNMP设置,请单击<u>此处</u>获取说明。

RMON可减少管理器和设备之间的流量,因为SNMP管理器不必频繁轮询设备以获取信息,并 且使管理器能够及时获取状态报告,因为设备会在事件发生时报告事件。

本文提供有关如何在交换机上配置RMON事件控制设置的说明。

# 适用设备

- Sx250 系列
- Sx300系列
- Sx350 系列
- SG350X 系列
- Sx300系列
- Sx550X 系列

## 软件版本

- 1.4.7.05 Sx300、Sx500
- 2.2.8.04 Sx250、Sx350、SG350X、Sx550X

# 在交换机上配置RMON事件控制设置

#### 配置RMON事件控制

步骤1.登录到交换机的基于Web的实用程序,然后在"显示模式"下拉列表中选择**高级**。

注意:在本例中,使用SG350X-48MP交换机。

| Display Mode: | Basic 🔹  | Logout |
|---------------|----------|--------|
|               | Basic    |        |
|               | Advanced |        |

**注意:**如果您有Sx300或Sx500系列交换机,请跳至<u>步骤2</u>。

<u>步骤2.</u>选择状态和统计> RMON >事件。

| <ul> <li>Status and Statistics</li> </ul> |
|-------------------------------------------|
| System Summary                            |
| CPU Utilization                           |
| Interface                                 |
| Etherlike                                 |
| Port Utilization                          |
| GVRP                                      |
| 802.1x EAP                                |
| ACL                                       |
| TCAM Utilization                          |
| Health and Power                          |
| SPAN & RSPAN                              |
| Diagnostics                               |
| ▼ RMON                                    |
| Statistics                                |
| History                                   |
| Events                                    |
| Alarms                                    |
| sFlow                                     |
| <ul> <li>View Log</li> </ul>              |
| RAM Memory                                |
| Flash Memory                              |

"事件表"(Event Table)中的信息由"添加RMON事件"(Add RMON Events)对话框定义,但"时间 "(Time)除外。

| Eve             | nts             |           |             |                   |      |       |  |  |  |  |
|-----------------|-----------------|-----------|-------------|-------------------|------|-------|--|--|--|--|
| Eve             | nt Table        |           |             |                   |      |       |  |  |  |  |
|                 | Event Entry No. | Community | Description | Notification Type | Time | Owner |  |  |  |  |
| 0 re            | sults found.    |           |             |                   |      |       |  |  |  |  |
| Add Edit Delete |                 |           |             |                   |      |       |  |  |  |  |
| Eve             | Event Log Table |           |             |                   |      |       |  |  |  |  |

步骤3.单击Add将新事件添加到Event Table。

| 1                | Event Table |          |          |           |             |                   |      |       |  |
|------------------|-------------|----------|----------|-----------|-------------|-------------------|------|-------|--|
| (                |             | Event Er | ntry No. | Community | Description | Notification Type | Time | Owner |  |
| 0 results found. |             |          |          |           |             |                   |      |       |  |
| (                |             | Add      | Ec       | fit       | Delete      |                   |      |       |  |

"事件条目"区域显示新条目的事件条目索引号。

第4步。(可选)在*社区*字段中,输入发送陷阱时要包含的SNMP社区字符串。如果要发送 SNMP陷阱,则使用此陷阱。如果未配置陷阱,则陷阱会发送到警报类别中配置的每个陷阱组

| 0                                                     |                                                                 |                                                                |
|-------------------------------------------------------|-----------------------------------------------------------------|----------------------------------------------------------------|
| Event Entry:                                          | 1                                                               |                                                                |
| Community:                                            | Community 1                                                     | (11/127 characters used)                                       |
| <b>注意:</b> 在本例中,                                      | 使用社区1。                                                          |                                                                |
| 步骤5.在"说明"字段                                           | <b>设中输入要添加的事件的用</b> 户                                           | <sup>9</sup> 定 <i>义名</i> 称。                                    |
| Description:                                          | Logs for Community 1                                            | (20/127 characters used)                                       |
| <b>注意:</b> 在本例中,                                      | 使用社区1的日志。                                                       |                                                                |
| 步骤6.在"通知类型                                            | ."区域,单击此事件导致的排                                                  | 桑作类型。                                                          |
| Notification Typ                                      | e: None<br>Log (Event Log T<br>Trap (SNMP Man<br>Log and Trap   | able)<br>ager and Syslog Server)                               |
| 选项有:                                                  |                                                                 |                                                                |
| • 无 — 警报关闭<br>• 日志(事件日<br>• 陷阱(SNMP<br>• 日志和陷阱 —<br>。 | ]时不会执行任何操作。<br>志表) — 当警报关闭时向事<br>管理器和系统日志服务器)<br>- 向事件日志表添加日志条目 | §件日志表添加日志条目。<br>— 当警报关闭时向远程日志服务器发送陷阱。<br>§,并在警报关闭时向远程日志服务器发送陷阱 |
| <b>注意:</b> 在本例中,                                      | 选择Log and Trap。                                                 |                                                                |
| 步骤7.在"所有者"与                                           | P段中输入定义事件的设备 5                                                  | 成用户。                                                           |
| Owner:                                                | cisco                                                           | (5/160 characters used)                                        |

注意:在本例中,使用cisco。

步骤8.单击"应用",然后单击"关闭"。RMON事件保存在运行配置文件中。

| Event Entry:       | 1                                                                                                    |                             |
|--------------------|----------------------------------------------------------------------------------------------------|-----------------------------|
| Community:         | Community 1                                                                                           | (11/127 characters used)    |
| Description:       | Logs for Community 1                                                                                  | (20/127 characters used)    |
| Notification Type: | <ul> <li>None</li> <li>Log (Event Log Tabl</li> <li>Trap (SNMP Manag</li> <li>Log and Trap</li> </ul> | e)<br>er and Syslog Server) |
| Owner:             | cisco                                                                                                 | (5/160 characters used)     |
| Apply              | Close                                                                                                 |                             |

步骤9.(可选)单击"保存"将设置保存到启动配置文件。

| 8 | -Po             | rt Gi    | gabit     | ∾           | isco Language: Engl<br>ckable Manag | ish 🔹 🗘           | Display Mode: Advance | ed 🗘 I |  |
|---|-----------------|----------|-----------|-------------|-------------------------------------|-------------------|-----------------------|--------|--|
| 1 | Events          |          |           |             |                                     |                   |                       |        |  |
|   | Even            | nt Table |           |             |                                     |                   |                       |        |  |
|   |                 | Event E  | intry No. | Community   | Description                         | Notification Type | Time                  | Owner  |  |
|   |                 |          | 1         | Community 1 | Logs for Community 1                | Log and Trap      | 2017-Feb-21 08:03:43  | cisco  |  |
|   | Add Edit Delete |          |           |             |                                     |                   |                       |        |  |
|   | Event Log Table |          |           |             |                                     |                   |                       |        |  |

现在,您应该已成功在事件表中添加新事件。

## 编辑RMON事件

步骤1.在Event Table(事件表)中,选中要编辑的Event Entry(事件条目)旁边的框。

| Events          |                 |             |                      |                   |                      |       |  |  |
|-----------------|-----------------|-------------|----------------------|-------------------|----------------------|-------|--|--|
| Eve             | ent Table       |             |                      |                   |                      |       |  |  |
|                 | Event Entry No. | Community   | Description          | Notification Type | Time                 | Owner |  |  |
|                 | 1               | Community 1 | Logs for Community 1 | Log and Trap      | 2017-Feb-21 08:03:43 | cisco |  |  |
| Add Edit Delete |                 |             |                      |                   |                      |       |  |  |

步骤2.单击"编辑"按钮编辑RMON事件条目。

| Events |                 |      |         |                      |                   |  |
|--------|-----------------|------|---------|----------------------|-------------------|--|
| Eve    | ent Table       |      |         |                      |                   |  |
|        | Event Entry No. | Comm | unity   | Description          | Notification Type |  |
|        | 1               | Comm | unity 1 | Logs for Community 1 | Log and Trap      |  |
|        | Add             | Edit | D       | elete                |                   |  |

步骤3.(可选)相应地编辑事件条目编号、社区、说明、通知类型和所有者详细信息。

| Event Entry No.:   | 1\$                                                                                                    |                         |
|--------------------|----------------------------------------------------------------------------------------------------|-------------------------|
| Community:         | Community 1                                                                                               | 11/127 characters used) |
| Description:       | Logs for Community 1                                                                                      | 20/127 characters used) |
| Notification Type: | <ul> <li>None</li> <li>Log (Event Log Table)</li> <li>Trap (SNMP Manager</li> <li>Log and Trap</li> </ul> | and Syslog Server)      |
| Owner:             | cisco                                                                                                    | 5/160 characters used)  |
| Apply              | Close                                                                                                    |                         |

**注意:**在本示例中,通知类型已从日志和陷阱更改为陷阱(SNMP管理器和系统日志服务器) 步骤4.单击"应用",然后单击"**关闭"**。

步骤5.(可选)单击"保存"将设置保存到启动配置文件。

|                                    |                                            | 🚫 Sa     | və .      | isco Language: Engl | ish 📀             | Display Mode: Advanc    | ed 🗘 Logout    | SNA About I   | He |  |
|------------------------------------|--------------------------------------------|----------|-----------|---------------------|-------------------|-------------------------|----------------|---------------|----|--|
| 3-Pc                               | -Port Gigabit PoE Stackable Managed Switch |          |           |                     |                   |                         |                |               |    |  |
| Events                             |                                            |          |           |                     |                   |                         |                |               |    |  |
| Eve                                | Event Table                                |          |           |                     |                   |                         |                |               |    |  |
|                                    | Event Er                                   | ntry No. | Community | Description         | Notification Type |                         | Time           | Owner         |    |  |
| 1 Community 1 Logs for Community 1 |                                            |          |           |                     | Trap (SNMP Mana   | iger and Syslog Server) | 2017-Feb-21 08 | 3:03:42 cisco |    |  |
| Add Edit Delete                    |                                            |          |           |                     |                   |                         |                |               |    |  |
| Eve                                | Event Log Table                            |          |           |                     |                   |                         |                |               |    |  |

现在,您应该已成功编辑事件表中的事件。

# 删除RMON事件

步骤1.在Event Table(事件表)中,选中要删除的Event Entry(事件条目)旁边的框。

| Events |                 |                 |             |                      |                                       |  |  |  |
|--------|-----------------|-----------------|-------------|----------------------|---------------------------------------|--|--|--|
| E      | Eve             | nt Table        |             |                      |                                       |  |  |  |
|        | 2               | Event Entry No. | Community   | Description          | Notification Type                     |  |  |  |
| (      | )               | 1               | Community 1 | Logs for Community 1 | Trap (SNMP Manager and Syslog Server) |  |  |  |
|        | Add Edit Delete |                 |             |                      |                                       |  |  |  |

步骤2.单击"删除"按钮编辑RMON事件条目。

| Events          |                 |           |                      |                   |  |  |
|-----------------|-----------------|-----------|----------------------|-------------------|--|--|
| Event Table     |                 |           |                      |                   |  |  |
|                 | Event Entry No. | Community | Description          | Notification Type |  |  |
|                 | 1 Community 1   |           | Logs for Community 1 | Trap (SNMP Mana   |  |  |
| Add Edit Delete |                 |           |                      |                   |  |  |

步骤3.(可选)单击"保存"将设置保存到启动配置文件。

| Save cisco Language: E<br>B-Port Gigabit PoE Stackable Managed Switch     |           |             |       |              |      |       |  |  |
|---------------------------------------------------------------------------|-----------|-------------|-------|--------------|------|-------|--|--|
| Events                                                                    |           |             |       |              |      |       |  |  |
| Success. To permanently save the configuration, go to the File Operations |           |             |       |              |      |       |  |  |
| Event Table                                                               |           |             |       |              |      |       |  |  |
| Event Entry No.                                                           | Community | Description | Notif | ication Type | Time | Owner |  |  |
| 0 results found.                                                          |           |             |       |              |      |       |  |  |
| Add Edit Delete                                                           |           |             |       |              |      |       |  |  |
| Event Log Table                                                           |           |             |       |              |      |       |  |  |

现在,您应该已成功从事件表中删除事件。

# 查看RMON事件日志

"事件"(Events)页面显示已发生的事件或操作的日志。可以记录两种类型的事件:日志或日志 和陷阱。当事件绑定到警报且发生警报情况时,将执行事件中的操作。有关如何在交换机上配 置RMON警报的说明,请单击<u>此处</u>。

步骤1.选择Status and Statistics > RMON > Events。

| <ul> <li>Status and Statistics</li> </ul> |
|-------------------------------------------|
| System Summary                            |
| CPU Utilization                           |
| Interface                                 |
| Etherlike                                 |
| Port Utilization                          |
| GVRP                                      |
| 802.1x EAP                                |
| ACL                                       |
| TCAM Utilization                          |
| Health and Power                          |
| SPAN & RSPAN                              |
| Diagnostics                               |
| RMON                                      |
| Statistics                                |
| History                                   |
| Events                                    |
| Alarms                                    |
| ▶ sFlow                                   |
| <ul> <li>View Log</li> </ul>              |
| RAM Memory                                |
| Flash Memory                              |

步骤2.单击Event Log Table**按钮。** 

| Events          |                 |             |                      |                                       |  |  |
|-----------------|-----------------|-------------|----------------------|---------------------------------------|--|--|
| Event Table     |                 |             |                      |                                       |  |  |
|                 | Event Entry No. | Community   | Description          | Notification Type                     |  |  |
|                 | 1               | Community 1 | Logs for Community 1 | Trap (SNMP Manager and Syslog Server) |  |  |
| Add Edit Delete |                 |             |                      |                                       |  |  |
| Event Log Table |                 |             |                      |                                       |  |  |

## 此页显示以下字段:

| Events                                         |         |                      |                                                                                                    |  |  |
|------------------------------------------------|---------|----------------------|----------------------------------------------------------------------------------------------------|--|--|
| Event Log Table                                |         |                      |                                                                                                    |  |  |
| Filter: Interface equals to 1  Go Clear Filter |         |                      |                                                                                                    |  |  |
| Event Entry No.                                | Log No. | Log Time             | Description                                                                                                   |  |  |
| 1                                              | 1       | 2017-Feb-21 08:03:43 | MIB Var.: 1.3.6.1.2.1.10.7.2.1.8.1 , Absolute , Falling , Actual Val: 0 , Thresh.Set: 20 , Interval(sec): 100 |  |  |
| Event Table                                    |         |                      |                                                                                                    |  |  |

- •事件条目编号 事件的日志条目编号。
- •日志编号 事件中的日志编号。

- Log Time 输入日志条目的时间。
- Description 触发警报的事件的说明。
- 步骤3.(可选)单击"事**件表**"按钮返回"事件表"。

| Events                                         |         |                      |                  |  |  |  |
|------------------------------------------------|---------|----------------------|------------------|--|--|--|
| Event Log Table                                |         |                      |                  |  |  |  |
| Filter: Interface equals to 1  Go Clear Filter |         |                      |                  |  |  |  |
| Event Entry No.                                | Log No. | Log Time             | Description      |  |  |  |
| 1                                              | 1       | 2017-Feb-21 08:03:43 | MIB Var.: 1.3.6. |  |  |  |
| Event Table                                    |         |                      |                  |  |  |  |

您现在应该已成功查看交换机上的事件日志。